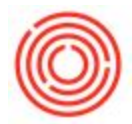

## Quick Start: How To Setup Minimum Inventory Levels Alert

## Summary

When you conduct your business, you inevitably will run out of inventory and will need to order more. Our software has an alert available should you wish to setup a minimal level in which you need to reorder more inventory.

## Step by Step Guide

- 1. Go to Administration->Alerts Management and bring up all the Alert with an asterisk (\*) in the name field.
- 2. The one you want to find is called Minimum Stock Deviation.
- 3. Then you set up which user should be contacted and if it's Internal (Alert pops up in Orchestrated) or whether they receive an E-mail (see Note below). SMS and Fax are not set up, so these toggles don't work.

| Time Alerts  Keep Visible  From Commitment Limit Normal  from Credit Limit Normal  from Credit Limit Normal        | Active Active Active                                                                                                    |
|----------------------------------------------------------------------------------------------------|----------------------------------------------------------------------------------------------------|
| Priority      from Commitment Limit     Normal     from Credit Limit     Normal     from Discout (in %)     Normal | Active Active Ac |
| n from Commitment Limit Normal<br>n from Credit Limit Normal                                                       | No A                                                                                                    |
| n from Credit Limit Normal                                                                                         | No                                                                                                    |
| n from Discount (in %) Normal                                                                                      |                                                                                                    |
| Normal Normal                                                                                                    | No                                                                                                    |
| eceipt PO Added Normal                                                                                             | Yes                                                                                                    |
| Older Than 10 Days Normal                                                                                          | Yes                                                                                                    |
| Price vs Cost Variance > 10% Normal                                                                                | Yes                                                                                                    |
| Stock Deviation Normal                                                                                             | No                                                                                                    |
| _SO Normal                                                                                                    | Yes                                                                                                    |
| commendation Due Normal                                                                                            | No                                                                                                    |
| mpleted Variance > 25% Normal                                                                                      | Yes                                                                                                    |
| 335                                                                                                    | Þ                                                                                                    |
|                                                                                                    | s Stock Deviation Normal<br>_SO Normal<br>commendation Due Normal<br>mpleted Variance > 25% Normal<br>                                                                                                    |

- 4. Don't forget to select the "Active" checkbox in the upper left corner of this scren to activate this Alert.
- 5. Finally, pull up the item under Inventory > Item Master Data which you want to setup minimums for. Select the Inventory Tab to update the inventory levels (there are two places to set this depending if it is managed by warehouse or item level):

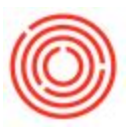

| tem                     | No.                                      | Ianuai             | RM1                                                      |                             |                              |            |                 |                    | ✓ Inv                            | entory Ite                                                                                             | am                   |       |         |
|-------------------------|------------------------------------------|--------------------|----------------------------------------------------------|-----------------------------|------------------------------|------------|-----------------|--------------------|----------------------------------|----------------------------------------------------------------------------------------------------|----------------------|-------|---------|
| lesm                    | rintion                                  |                    | OBeer !                                                  | lalt                        |                              |            |                 |                    | Sale                             | es Item                                                                                                |                      |       |         |
| eco                     | ndary Des                                | cription           |                                                          | 10000                       |                              |            |                 |                    | Pur                              | chase Iter                                                                                             | n                    |       |         |
| em                      | Туре                                     |                    | Items                                                    |                             | •                            |            |                 |                    |                                  |                                                                                                    |                      |       |         |
| tem                     | Group                                    |                    | Grain                                                    |                             | -                            | P          | ack Type        | UoM - Po           | und                              |                                                                                                    | •                    |       |         |
| JoM Group               |                                          | Manual             | Manual                                                   |                             | Bar Code                     |            |                 |                    |                                  |                                                                                                    |                      |       |         |
| Price List              |                                          | AQ Bev             | AQ Bevolution                                            |                             | U                            | Init Price | Primary Curre   |                    |                                  |                                                                                                    |                      |       |         |
| roc                     | ess Type                                 |                    | None                                                     |                             | •                            | В          | rand            |                    |                                  |                                                                                                    | -                    |       |         |
|                         | General                                  | Purchas            | ing Data 🕺 S                                             | ales Data                   | Inventor                     | y Data     | Planning Data   | Prope              | rties F                          | lemar <u>k</u> s                                                                                       | Attachr              | ments | Batches |
| Set                     | G/L Accor                                | unts By            | Item Le                                                  | vel                         | -                            |            | Manage Inv      | ent <u>o</u> ry by | Warehou                          | se                                                                                                    |                      |       |         |
|                         |                                          |                    |                                                          |                             |                              |            | Inventory Level |                    |                                  |                                                                                                    |                      |       |         |
| Uol                     | M Name                                   |                    | lbs                                                      |                             |                              |            | Required (Purch | asing UoM          | 1)                               |                                                                                                    |                      |       |         |
|                         |                                          |                    |                                                          |                             |                              |            | Minimum         |                    |                                  |                                                                                                    |                      |       |         |
|                         |                                          |                    |                                                          |                             |                              |            | Maximum         |                    | 100                              |                                                                                                    |                      |       |         |
| Val                     | uation Met                               | hod                | Moving                                                   | Average                     |                              |            |                 |                    |                                  |                                                                                                    |                      |       |         |
| Val                     | uation Met                               | hod                | Moving                                                   | Average                     | I In Stock                   | Com        | nittad Ordan    | A her              | ailable                          | Min. In:                                                                                               | venton               |       |         |
| Val                     | Whse Co                                  | hod<br>xde W       | Moving<br>(hse Name                                      | Average<br>Locked           | I In Stock                   | Com        | mitted Order    | red Av             | /ailable                         | Min. In                                                                                                | ventory              |       |         |
| Val                     | Whse Co                                  | hod<br>xde W<br>A: | Moving<br>/hse Name<br>1 - Brewery                       | Average<br>Locked           | I In Stock                   | Com        | mitted Order    | red Av             | vailable                         | Min. In                                                                                                | ventory              |       |         |
| Val<br>#<br>1<br>2      | Whee Co                                  | hod<br>xde W<br>A: | Moving<br>/hse Name<br>1 - Brewery<br>2 - Brewery #2     | Average<br>Lockec           | I In Stock<br>25             | Com        | mitted Order    | red Av             | vailable<br>25<br>29             | Min, In                                                                                                | ventory              |       |         |
| Val<br>#<br>1<br>2<br>3 | Whse Co                                  | ode W<br>A:        | Moving<br>/hse Name<br>1 - Brewery #2<br>? - Brewery #2  | Average<br>Locked           | In Stock                     | Com        | mitted Order    | red Av             | vailable<br>25<br>29             | Min. In                                                                                                | ventory              |       |         |
| Val<br>#<br>1<br>2<br>3 | Whse Co                                  | ode W<br>A:        | Moving<br>/hse Name<br>1 - Brewery<br>2 - Brewery #2     | Average                     | In Stock<br>25<br>25         | Com        | mitted Order    | red Av             | vailable<br>25<br>29             | Min. In                                                                                                | ventory              |       |         |
| #<br>1<br>2<br>3        | Whee Co                                  | hod W<br>A:        | Moving<br>/hse Name<br>1 - Brewery<br>2 - Brewery #2     | Average                     | In Stock                     | Comi       | mitted Order    | red Av             | vailable<br>25<br>29             | Min. In                                                                                                | ventory              |       |         |
| #<br>1<br>2<br>3        | Whee Co                                  | hod W<br>A:<br>A2  | Moving<br>/hse Name<br>1 - Brewery<br>2 - Brewery #2     | Average                     | I In Stock<br>25<br>25       | Com        | mitted Order    | red Av             | vailable<br>25<br>2!             | Min. In                                                                                                | ventory              |       |         |
| Val<br>#<br>1<br>2<br>3 | Whee Co                                  | hod W              | Moving<br>/hse Name<br>1 - Brewery #2<br>2 - Brewery #2  | Average<br>Lockec           | I In Stock<br>25<br>25       | Com        | nitted Order    | red Av             | vailable<br>25<br>29             | Min, In                                                                                                | ventory              |       |         |
| # 1<br>2<br>3           | Whee Co                                  | hod W<br>A:<br>A2  | Moving<br>/hse Name<br>1 - Brewery<br>2 - Brewery #2     | Average                     | i In Stock<br>25<br>25       | Comi       | mitted Order    | red Av             | vailable<br>25<br>29<br>50       | Min. In                                                                                                | ventory              |       |         |
| Val<br>#<br>1<br>2<br>3 | When Co                                  | hod W<br>A:<br>A2  | Moving<br>/hse Name<br>1 - Brewery<br>2 - Brewery #2     | Average                     | 1 In Stock<br>25<br>25       | Com        | mitted Order    | red Av             | vailable<br>25<br>29<br>50       | Min. In                                                                                                | ventory              |       |         |
| Val                     | where Cr<br>where Cr<br>and A1<br>and A2 | hod WA             | Moving<br>/hse Name<br>1 - Brewery #2<br>2 - Brewery #2  | Average                     | 1 In Stock<br>25<br>25<br>50 | Com        | mitted Order    | red Av             | vailable<br>25<br>29<br>50<br>50 | Min. Int                                                                                               | ventory<br>Whse      |       |         |
| ¥ 1 2 3                 | whee Co                                  | hod Vi<br>At<br>Az | Moving<br>Vhse Name<br>1 - Brewery #2<br>2 - Brewery #2  | Average<br>Locker<br>#:     | i In Stock<br>25<br>25       | Com        | mitted Order    | red Av             | vailable<br>25<br>29<br>50<br>50 | Min. Int                                                                                               | ventory<br>: Whse    |       |         |
| Val                     | Whee Ci                                  | hod Vi<br>A:<br>A2 | Moving<br>//hse Name<br>1 - Brewery<br>2 - Brewery<br>#2 | Average Locker              | i In Stock 25                | Com        | mitted Order    | red Av             | vailable<br>25<br>29<br>50       | Min. In<br>5<br>5<br>5<br>5<br>5<br>5<br>5<br>5<br>5<br>5<br>5<br>5<br>5<br>5<br>5<br>5<br>5<br>5<br>5 | ventory<br>*         |       |         |
| ¥ 1 2 3                 | Whee Co                                  | hod Vi<br>A3<br>A2 | Moving<br>Vhse Name<br>1 - Brewery #2<br>2 - Brewery #2  | Average<br>Locker<br>#:<br> | 4 In Stock<br>25<br>25       | Com        | mitted Orden    | red Av             | vailable<br>25<br>29<br>50<br>50 | Min. In<br>5<br>5<br>5<br>5<br>5<br>5<br>5<br>5<br>5<br>5<br>5<br>5<br>5<br>5<br>5<br>5<br>5<br>5<br>5 | ventory<br>*<br>Whse |       |         |
| Val                     | Whee Cr                                  | hod Vi<br>A3<br>A2 | Moving<br>/hse Name<br>1 - Brewery #2<br>2 - Brewery #2  | Average                     | 4 In Stock 255<br>25         | Comi       | mitted Order    | red Av             | vailable<br>25<br>29<br>50       | Min. In                                                                                                | ventory<br>Whse      |       |         |

You will now receive alerts whenever inventory levels approach that number.

## Note:

You will need to have your e-mail already set up for that user if you wish to send out e-mail alerts. This tutorial will show you where to go to set that up: Quick Start: How To Setup A New User